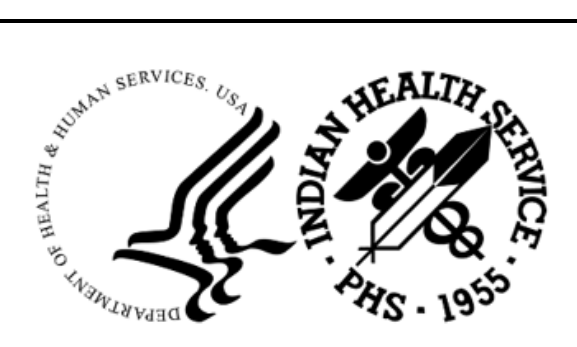

RESOURCE AND PATIENT MANAGEMENT SYSTEM

# **Pharmacy Point of Sale**

## (ABSP)

## **Addendum to User Manual**

Version 1.0 Patch 55 February 2025

Office of Information Technology Division of Information Resource Management

## Table of Contents

| 1.0                  | Introduction  |                                         |     |  |  |  |  |
|----------------------|---------------|-----------------------------------------|-----|--|--|--|--|
|                      | 1.1           | Summary of Changes                      | . 1 |  |  |  |  |
| 2.0                  | Patch Details |                                         |     |  |  |  |  |
|                      | 2.1           | Corrupt Response/Broken PCC Link Report | . 2 |  |  |  |  |
| Acronym List         |               |                                         |     |  |  |  |  |
| Contact Information7 |               |                                         |     |  |  |  |  |

#### 1.0 Introduction

This document provides information for the user pertaining to software enhancements and minor corrections included in Pharmacy Point of Sale (ABSP) v1.0 Patch 55. Please distribute this addendum to your pharmacy billing staff prior to patch installation.

#### 1.1 Summary of Changes

FID115325–A report called Corrupt Response/Broken PCC Link Report was added to the Maintenance Reports menu to provide a list of claims that are marked with a status of 'PCC Link problem during visit lookup (code 12)' or 'Corrupt Response (code 6501)'.

FID115915–The RECeipt option in the Claims Data Entry Screen (U) was restored to its pre-patch 54 display to ensure the entire receipt is displayed to the user.

FID115917–The Claims Data Entry Screen (U) was restored to its pre-p54 display. Patch 54 moved the 'Comments' field to the far right, making it cumbersome to view the status of a prescription.

FID116942–The patch installation process will check to see if the Medicare Part D Eligibility Check option (ELIG) and the Private Insurance Eligibility Check option (PRIV) are active and available on the Pharmacy Electronic Claims Reports menu (RPT). If they are not active, the installation process will activate them.

FID117693–The patch installation process will check to ensure that the DEFAULT DIAL OUT field in the ABSP Setup file is set to HTTP POST. If it is not set to HTTP POST, the installation process will change it. The installation process will also check to ensure that the RX–DIAL OUT TO field in the ABSP Insurer file is set to HTTP POST for all insurers. Any insurers that aren't set to HTTP POST will be changed.

FID118066–The REST option (Restore deferred claims from Optum Outage) and the ZERO option (Reset Queue to zero & Poke) were added back to the Pharmacy POS Manager Menu. These options were added in ABSP p53 but inadvertently removed in ABSP p54.

### 2.0 Patch Details

#### 2.1 Corrupt Response/Broken PCC Link Report

A new report called Corrupt Response/Broken PCC Link Report was added to the Maintenance Reports menu (RPT > MNT > CORR) to provide a list of claims that are marked with a status of 'PCC Link problem during visit lookup (code 12)' or 'Corrupt Response (code 6501)'. These claims are not provided on any other Point of Sale report. It is recommended that the CORR report is run and reviewed by all sites after p55 has been installed.

```
PHARMACY POINT OF SALE
                                   Jan 07, 2025 13:55:36
                                                                                            1
                                                                       Page:
                                                                                  1 of
All prescriptions for patient DEMO, PATIENT
With activity in the past 365 da
      PATIENT/PRESCRIPTION COMMENTS
   done DEMO, PATIENT** FINISHED ** not electronic **TYLENOL 500MGMAR 16,2024@07:02, FILL MAR 12,2024 PCC Link probLISINOPRIL 20MGMAR 30,2024@13:24, FILL MAR 30,2024 CORRUPT RESPONSE
 1
 2
 3
           Enter ?? for more actions
                                                                                           >>>
NEW Send new claims DIS Dismiss patient RCA Request cancellation
CU Continuous update SP Print single patient REV Reverse a paid claim
CLOClose ClaimPAPrint allRESResubmit a claimEVEdit view screenLOGPrint claim logRECPrint receipt/DUR info
Select Action:Quit//
```

Figure 2-1: CORR claims as viewed in User Menu

The CORR report requires that a date range be entered and an output type be selected. The first time the report is run, the date range entered should go back far enough to capture any claims that fall within insurer timely filing limits.

\* PHARMACY POINT OF SALE V1.0 P55 \* \* 2021 DEMO HOSPITAL (INST) \* \* Maintenance Reports DUP Duplicate claims report (should be none) MISS Find prescriptions missed by POS NRV Reversals needed Update Report Master File for a date range URM STR List possibly stranded claims CORR Corrupt Response/Broken PCC Link Report Select Maintenance Reports <TEST ACCOUNT> Option: CORR Corrupt Response Report 

Addendum to User Manual February 2025

Patch Details

```
Enter STARTING TRANSACTION LAST UPDATED for the Report: 3/1/24 (MAR 01, 2024)
Enter ENDING DATE for the Report: T (JAN 07, 2025)
Select one of the following:
1 Simple Output
2 Delimited Output
Select TYPE of LISTING:
```

Figure 2-2: Accessing the CORR report and entering a date range

There are two output options: Simple Output and Delimited Output. The Simple Output is intended to be run to the user's display screen or captured in a session log and provides the following information: Patient, Chart Number, Drug, Transaction Last Updated, Transaction Text, and Transaction Code.

```
Select one of the following:
           Simple Output
Delimited Output
         1
         2
Select TYPE of LISTING: 1 Simple Output
Output DEVICE: HOME// Virtual
WARNING: Confidential Patient Information, Privacy Act Applies
Corrupted Response/Broken PCC Link Report JAN 7,2025@10:37:39 Page 1
_____
Patient: DEMO, PATIENT
Chart Number: 123456
Drug: TYLENOL 500MG
Transaction Last Updated: MAR 16, 2024@07:02:03
Transaction Text: PCC Link problem during visit lookup
Transaction Code: 12
                _____
Patient: DEMO, MISTER
Chart Number: 654321
Drug: DIAZEPAM 5MG TAB
Transaction Last Updated: JUN 21, 2024@15:42:21
Transaction Text: CORRUPT RESPONSE
Transaction Code: 6501
                     _____
Patient: DEMO, PATIENT
Chart Number: 123456
Drug: ATENOLOL 25MG TAB
Transaction Last Updated: SEP 14, 2024@17:32:30
Transaction Text: CORRUPT RESPONSE
Transaction Code: 6501
                     _____
 _____
Patient: PATIENT, DEMO
Chart Number: 111111
Drug: CLOTRIMAZOLE 1% TOP CREAM
Transaction Last Updated: OCT 02, 2024@13:03:23
Transaction Text: PCC Link problem during visit lookup
Transaction Code: 12
                   _____
Patient: PATIENT, TEST
```

Addendum to User Manual February 2025

Patch Details

Figure 2-3: CORR Simple Output example

The Delimited Output is intended to be exported from RPMS to your local host file server and imported into Excel. It provides the following information: Patient, Chart Number, DOB, RX#, Drug, Transaction Last Updated, Transaction Text, and Transaction Code.

At the 'Path' prompt, type the name of your site's directory path and <enter>. This is where RPMS will send the report. At the 'Filename' prompt, type a name for the exported report and <enter>. It is not necessary to append the filename with '.txt' but you may do so if desired.

**Note:** The 'Path' used in the example below is just an example. If you're not sure what your site's directory path is, please contact your local IT or Site Manager.

```
Select Maintenance Reports <TEST ACCOUNT> Option: CORR Corrupt Response Report
Enter STARTING TRANSACTION LAST UPDATED for the Report: 3/1/24 (MAR 01, 2024)
Enter ENDING DATE for the Report: T (JAN 07, 2025)
    Select one of the following:
        1 Simple Output
2 Delimited Output
Select TYPE of LISTING: 2 Delimited Output
Path: G: \ BUB
Filename: CORR REPORT EXPORT
  DUP Duplicate claims report (should be none)
  MISS Find prescriptions missed by POS
  NRV Reversals needed
  URM Update Report Master File for a date range
  STR
        List possibly stranded claims
  CORR Corrupt Response Report
```

Figure 2-4: Running the CORR Delimited Output option

After the report is run in RPMS, access your site's server and find your exported report. The unformatted report will look similar to the example below when opened with Notepad. Notice the report data is delimited, or separated, by a carat (^).

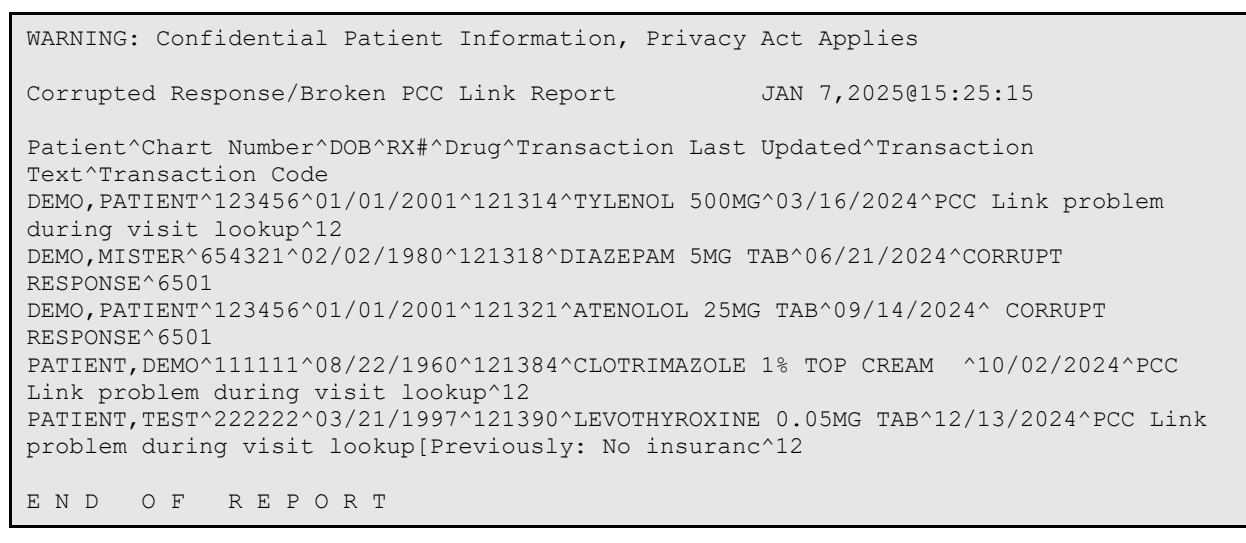

Figure 2-5: Exported CORR Delimited Output report example opened with Notepad

Import or copy the report data into Excel, using a carat (^) as the delimiter. Once the report has been imported and formatted as desired, it will look something like the example below.

|   | A             | В      | С         | D      |                           |                  | G                                                            | н           |
|---|---------------|--------|-----------|--------|---------------------------|------------------|--------------------------------------------------------------|-------------|
|   | Patient       | Chart  | DOB       | RX#    | Drug                      | Transaction Last | Transaction Text                                             | Transaction |
| 1 |               | Number |           |        |                           | Updated          |                                                              | Code        |
| 2 | DEMO, PATIENT | 123456 | 1/1/2001  | 121314 | TYLENOL 500MG             | 3/16/2024        | PCC Link problem during visit lookup                         | 12          |
| 3 | DEMO, MISTER  | 654321 | 2/2/1980  | 121318 | DIAZEPAM 5MG TAB          | 6/21/2024        | CORRUPT RESPONSE                                             | 6501        |
| 4 | DEMO, PATIENT | 123456 | 1/1/2001  | 121321 | ATENOLOL 25MG TAB         | 9/14/2024        | CORRUPT RESPONSE                                             | 6501        |
| 5 | PATIENT, DEMO | 111111 | 8/22/1960 | 121384 | CLOTRIMAZOLE 1% TOP CREAM | 10/2/2024        | PCC Link problem during visit lookup                         | 12          |
| 6 | PATIENT, TEST | 222222 | 3/21/1997 | 121390 | LEVOTHYROXINE 0.05MG TAB  | 12/13/2024       | PCC Link problem during visit lookup[Previously: No insuranc | 12          |

Figure 2-6: Exported CORR Delimited Output report example imported to Excel

## Acronym List

| Acronym | Term Meaning                                                            |
|---------|-------------------------------------------------------------------------|
| ABSP    | Acronym assigned to the Pharmacy Point of Sale application              |
| DOB     | Date of Birth                                                           |
| IHS     | Indian Health Service                                                   |
| FID     | Feature Identification - a number assigned to a software change request |
| HTTP    | HyperText Transfer Protocol – a type of internet communication          |
| IHS     | Indian Health Service                                                   |
| IT      | Information Technology                                                  |
| PCC     | Acronym assigned to the Patient Care Component application              |
| RPMS    | Resource and Patient Management System                                  |
| RX#     | Prescription Number                                                     |

## **Contact Information**

If you have any questions or comments regarding this distribution, please contact the IHS IT Service Desk.

Phone: (888) 830-7280 (toll free)

- Web: <u>https://www.ihs.gov/itsupport/</u>
- Email: itsupport@ihs.gov